# FastEMC - ERROR Date is a future Date. 1/1/15

This error is caused by a piece of data that is controlling the century value on years that do not have 4 digits. If you are seeing this error on Jan 1, 2015 then the variable is set to 15 and needs to be increased by 4 years. The variable might be in one or both of these places so check as follows:

# CHECK THIS FIRST:

Open FastEMC or from the main menu, select 5- FastEMC Utilities, B – Add/Modify Batch File. This will put you on a screen with the setup variables. Press ENTER once, then ESC the screen. There is no need to change anything on the screen. It will ask if you want to "Create Batch File Now: (Y/N)" make sure to answer "Y". That will have fixed the first option. EXIT and restart FastEMC, if all is working check the LAST NOTE section and skip the CHECK THIS SECOND section, which may be unnecessary. If you have any other date issues, do that step also.

### CHECK THIS SECOND:

Open FastEMC or from the main menu, select 5- FastEMC Utilities, C – Configuration Editor. This will display a list of many different variables that are set to tune the function of your system.

You are looking for the variable "PFCMARK" and we want to set its value to 19 at least. A value higher is not a problem but it has to be greater than 15.

When the values are loading, it may notice that some values do not match the defaults. If one displays for PFCMARK and wants to change the value to 19, answer "Y". Any displayed that do not say PFCMARK as the variable, answer "N".

When the list of values is displayed, if you already corrected PFCMARK when they loaded go to the FINAL Section below.

Look for PFCMARK in the list of variables by hitting the arrows. They are alphabetical. The value should be set to 19 or greater. If it is not, select the line with PFCMARK, and press U, to update, then press ENTER to move to the Value. Change the value to 19 or greater. Press ESC to save the change. It will once again check to see if any values do not match defaults. Follow the same instructions as you did when loading the editor. When you get a list displayed again, follow the FINAL section instructions.

#### **FINAL section for Configuration Editor**

When the list of variables displays in the browse window, press X to exit.

Be sure to exit all the way to the desktop and then open from the ICON.

# LAST NOTE:

If you use FastEMC from multiple ICON's or multiple desktops (Network Install) then repeat these steps from each ICON to insure that all the Batch files and Configuration files have been adjusted. If these are shared, you will notice that they were already corrected, but it does not hurt to double check.

If you entered any claims and saved them in error state, then update then and resave and they should all work correctly now.